#### SOUTH DAKOTA DEPARTMENT OF REVENUE

# Filing a Marketer Refund Claim (Manual Data Entry Method)

August 2020

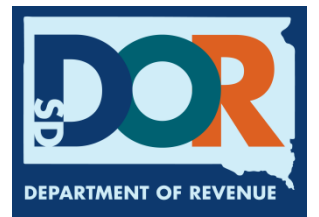

# **Benefits of EPath**

- File at <u>www.sd.gov/epath</u>
- Provides 24/7 access to file Marketer Refund Claims by electronic means
- Easy Data entry or Data upload
- System does all calculations

#### Features

- Use one EPath account to claim refunds or file and pay taxes for multiples licenses for the same owner
- Amend claims or returns online
- Review claims, returns, payments, outstanding returns, and account balances
- Make payments if any are due
- View pending payments and make changes to pending payments
- Use bank account for a one-time payment or save account information for future payments
- Assign additional users access to specific licenses on your EPath account
- Change your password, security questions, and email address at any time

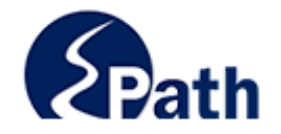

|                       | Log in to your Account                               |           |
|-----------------------|------------------------------------------------------|-----------|
| Userr                 | iame:                                                |           |
| Passv                 | vord:                                                |           |
|                       | Forgot your Username?                                | ACCESS    |
|                       | Forgot your Password?                                | EPATH I   |
|                       | CONTINUE                                             | FROM      |
|                       | Solutino L                                           | EVERY     |
|                       | Create an Account                                    | SCREEN    |
| If you are not alread | dy using EPath to access your account, create an acc | ount now. |
|                       | CREATE ACCOUNT                                       |           |
|                       | WATCH VIDEO ON<br>CREATING AN ACCOUNT                |           |
|                       | MAKE A PAYMENT                                       |           |
| If you don't          | nave an EPath account and need to make a payment     | by        |

DUE DATES CALENDAR

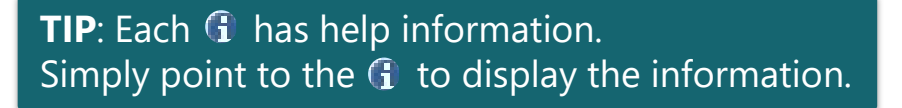

## Main Menu >

#### File and Pay.

- File and Pay your Return 1
- Upload Additional Documentation 0

#### Pay Outstanding Balance.

Payment Only 1

#### Select an account function to perform.

- Add/Edit User Accounts 0
- Cancel Licenses
- Print License Card

#### View History.

- View Account Activity 6
- View Pending Items 0

#### Amend a Return 6

- Change Profile <sup>1</sup>
- Add a License
- Renew your Alcohol Tax License
- <u>View/Edit Pending Electronic Payments</u>
   View Deleted Electronic Payments

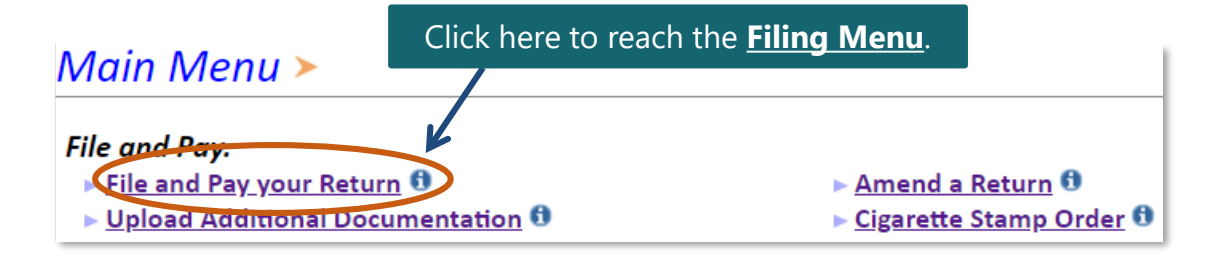

| Tax Ret                                                                                      | urn Filing Menu                                                                                                    | >                                                                                                    | Step 1: Select y                                                                                              | our license number |  |
|----------------------------------------------------------------------------------------------|----------------------------------------------------------------------------------------------------|----------------------------------------------------------------------------------------------------|----------------------------------------------------------------------------------------------------|--------------------|--|
| Select the li                                                                                | icense, filing option and period. When finished click the 'Next' button or using the drop and                                                                                            |                                                                                                    |                                                                                                    | op drown arrow     |  |
| Note: Only<br>the re                                                                         | Note: Only returns currently due or past due may be filed. Returns may be filed on or after the first of the month after the reporting period. (Example: May return is available June 1) |                                                                                                    |                                                                                                    |                    |  |
| If the                                                                                       | return you wish to file or                                                                                                    | amend is not listed under any of the three op                                                                                                    | tions, please call 1-800                                                                                      | 0-829-9188.        |  |
| Filing Options                                                                               |                                                                                                    | Please select a license                                                                                                    |                                                                                                    | $\checkmark$       |  |
| <ul> <li>File a</li> <li>Amen</li> <li>Edit a</li> <li>Log out</li> </ul>                    | Return For:<br>d a Return For: 1<br>Saved Return:                                                                                                    | 3000-1005-BP – Wonder Woman Corp<br>Producer)<br>3000-1006-BL – Wonder Woman Corp<br>3000-1007-CV – Wonder Woman Corp<br>3000-1002-LU – Wonder Woman Corp<br>3000-1001-LV – Wonder Woman Corp | orations (Biodiesel<br>orations (Blender)<br>orations (CNG Venc<br>orations (LPG User)<br>orations (LPG Vendo | dor)<br>or)        |  |
| <b><u>Step 2</u>:</b> Choose from<br><u>Filing Options</u> to file,<br>amend, or edit claims | rom using the browser's back buth<br>SL (Secure Sockets Layer) encryptic                                                                                                    | 3000-1000-MK – Wonder Woman Corp<br>3000-1003-SU – Wonder Woman Corp<br>3000-1004-TM – Wonder Woman Corp                                                                                      | porations (Marketer)<br>orations ( Supplier)<br>porations (Tribal Ma                                          | rketer)            |  |

#### Tax Return Filing Menu >

Select the license, filing option and period. When finished click the 'Next' button on the bottom of the page.

**Note:** Only returns currently due or past due may be filed. Returns may be filed on or after the first of the month after the reporting period. (Example: May return is available June 1)

If the return you wish to file or amend is not listed under any of the three options, please call 1-800-829-9188.

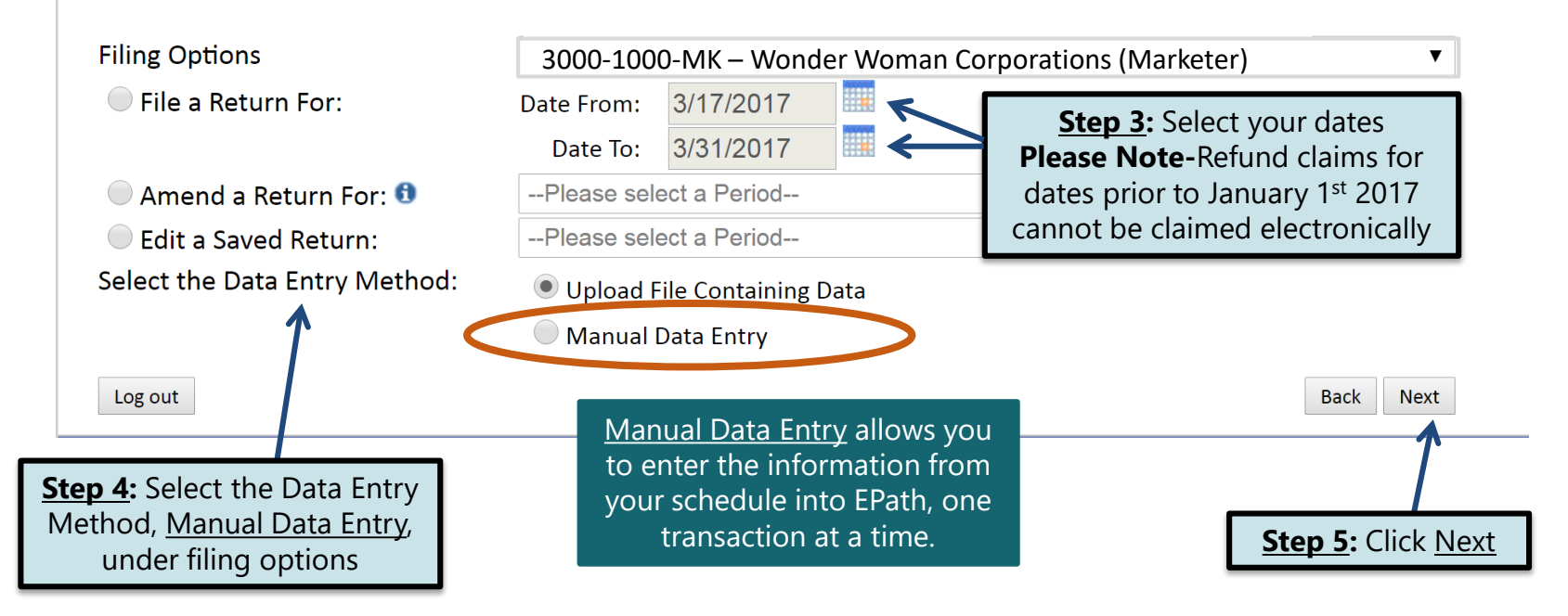

#### Example: Manual Data Entry

Indian School License's >

#### The first screen is where you will record data of sales of fuel sold in bulk to a location on a licensed Indian School's premises.

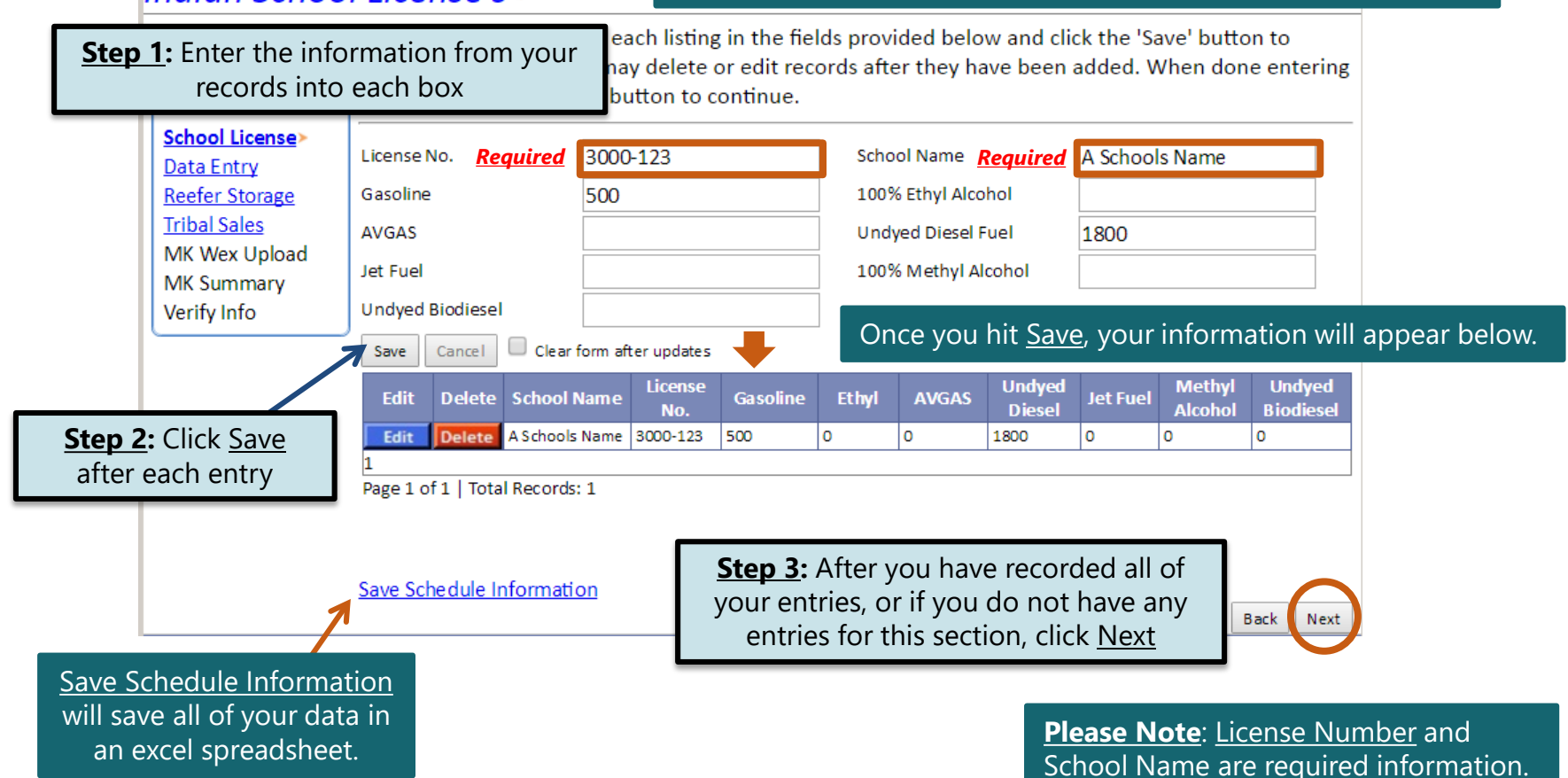

#### Marketer Refund Data Entry > FILING MAR 17, 2017 TO MAR 31,2017 REFUND FOR: 3000-1000-MK

| <u>Main Menu</u><br>Logout                                                                                    | Enter the information for each listing in the fields provided below and click the 'Save' button to add/edit the listing. You may delete or edit records after they have been added. When done e all listings click the 'Next' button to continue. | o<br>ntering |
|----------------------------------------------------------------------------------------------------|----------------------------------------------------------------------------------------------------|--------------|
| School License<br>Data Entry><br>Reefer Storage<br>Tribal Sales<br>MK Wex Upload<br>MK Summary<br>Verify Info | Schedule Type   Product Type   Purchaser's FEIN   Gross Gallons     Date Shipped I   Save   Cancel   Clear form after updates     Edit Delete Schedule Type Product Type Date Shipped Sold To Gross Gallons   1   Page 1 of 1   Total Records: 0  |              |
|                                                                                                    | Save Schedule Information                                                                                                    | Next         |

**Please Note:** All fields are required to be completed in this section.

After you have recorded all of your entries, or if you do not have any entries for this section, click <u>Next</u>

The third screen is where you will record your sales of undyed diesel fuel dispensed in separate reefer storage for refrigeration use.

| Reefer Store                                                                                                  | ige Worksheet > 💦 🕫                                                                                                    | ING MAR 17, 2017 TO MAR 31,2017 REFUND FOR: 3000-1000-MK                                                                                        |
|----------------------------------------------------------------------------------------------------|----------------------------------------------------------------------------------------------------|----------------------------------------------------------------------------------------------------|
| Main Menu<br>Logout                                                                                           | Enter the information for each listin<br>add/edit the listing. You may delete<br>all listings click the 'Next' button to                                        | ng in the fields provided below and click the 'Save' button to<br>e or edit records after they have been added. When done entering<br>continue. |
| School License<br>Data Entry<br>Reefer Storage><br>Tribal Sales<br>MK Wex Upload<br>MK Summary<br>Verify Info | Product Type<br>Gallons Undyed Fuel<br>Save Cancel Clear form after update<br>Edit Delete Product Type Gallons Date Sale<br>1<br>Page 1 of 1   Total Records: 0 | Date ①     Sales Tax Remitted  s Sales Tax Remitted                                                                                             |
|                                                                                                    | Save Schedule Information                                                                                                    | Back Next                                                                                                    |
|                                                                                                    |                                                                                                    | After you have recorded all of your<br>entries, or if you do not have any<br>entries for this section, click <u>Next</u>                        |

This data entry screen is where you will record sales of motor fuel or special fuel sold to an enrolled tribal member purchasing fuel in Indian country controlled by the member's tribe, or an Indian tribe purchasing motor fuel or special fuel in Indian country controlled by the Indian tribe.

#### Tribal Sales Schedule >

#### FILING MAR 17, 2017 TO MAR 31,2017 REFUND FOR: 3000-1000-MK

| Main Menu<br>Logout                                                                                           | Enter the information<br>add/edit the listing. Y<br>all listings click the 'N                            | n for each listing in the fields pr<br>'ou may delete or edit records a<br>'ext' button to continue. | ovided below and click<br>after they have been ad                                             | the 'Save' button to<br>ded. When done entering                                                                         |
|----------------------------------------------------------------------------------------------------|----------------------------------------------------------------------------------------------------|----------------------------------------------------------------------------------------------------|-----------------------------------------------------------------------------------------------|----------------------------------------------------------------------------------------------------|
| School License<br>Data Entry<br>Reefer Storage<br>Tribal Sales≻<br>MK Wex Upload<br>MK Summary<br>Verify Info | Product Type<br>Purchaser's Name<br>Bulk Delivery Location<br>Purchasers Tribal Code<br>Save Cancel Clea | r form after updates                                                                                 | <ul> <li>Tribal Enrollment #</li> <li>Date Sold <sup>1</sup></li> <li>Gallons Sold</li> </ul> |                                                                                                    |
|                                                                                                    | Edit Delete Name Tribal C<br>1<br>Page 1 of 1   Total Record                                             | odeTribal #Product TypeDelivery Loc                                                                  | ation Date Sold Gallons Sold                                                                  | After you have recorded all of you<br>entries, or if you do not have any<br>entries for this section, click <u>Next</u> |

**<u>Please Note</u>:** All fields are required to be completed in this section.

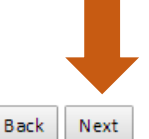

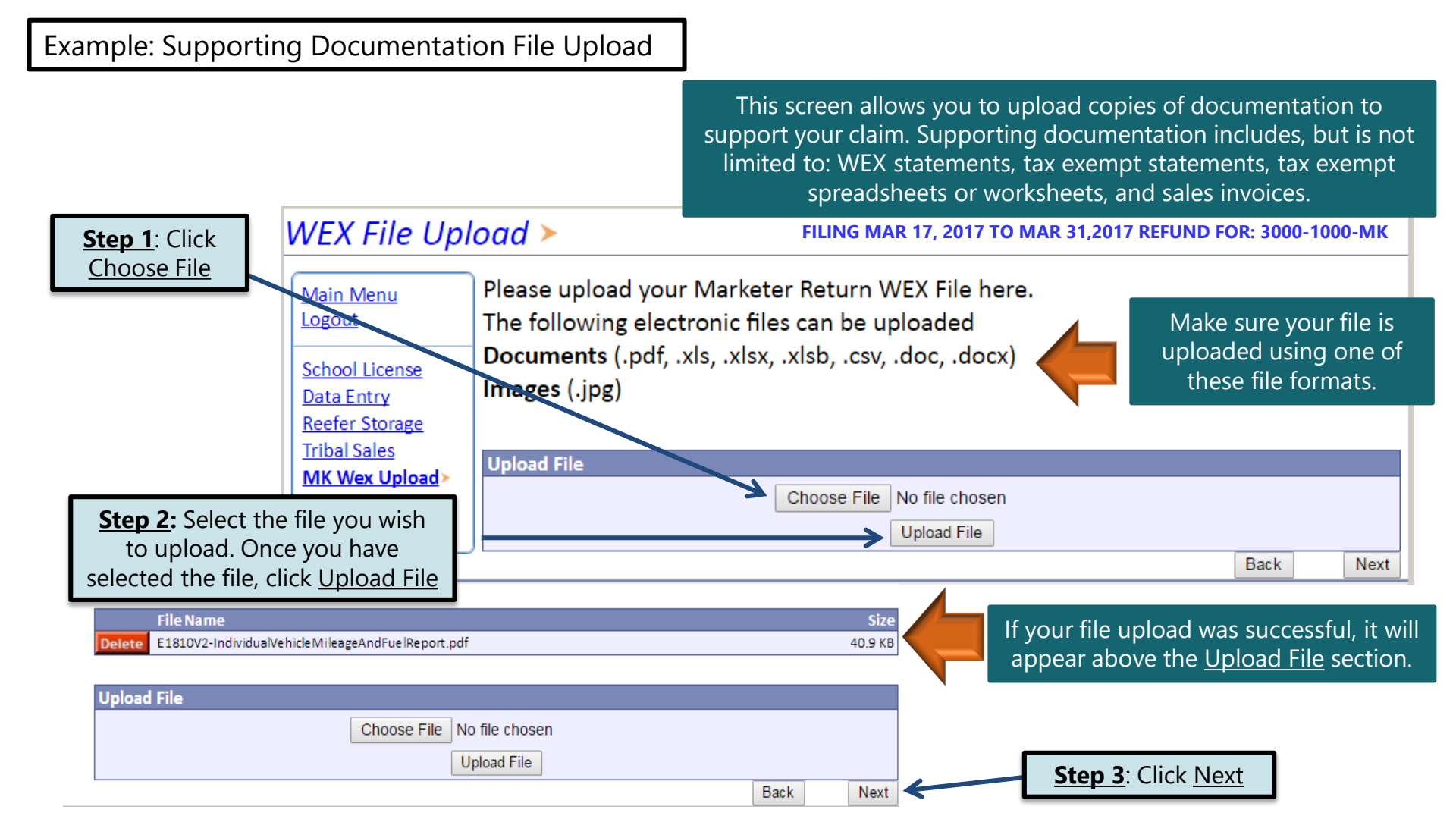

#### Example: Gallons Lost in Accordance with 10-47B-137

This final data entry screen is where you will record total gallons lost in accordance with SDCL 10-47B-137. A Marketer may collect a refund of fuel taxes paid on fuel lost by leakage or theft, or fuel lost or destroyed by fire, flood, tornado, windstorm, or explosion.

#### Marketer's Tax Return >

FILING MAR 17, 2017 TO MAR 31,2017 REFUND FOR: 3000-1000-MK

|                     | Enter Whole Gallons   |               |                            |            |                            |               |                             |                          |
|---------------------|-----------------------|---------------|----------------------------|------------|----------------------------|---------------|-----------------------------|--------------------------|
| Main Menu<br>Logout | REFUNDABLE SALES      | A<br>Gasoline | B<br>100% Ethyl<br>Alcohol | C<br>AVGAS | D<br>Undyed<br>Diesel Fuel | E<br>Jet Fuel | F<br>100% Methyl<br>Alcohol | G<br>Undyed<br>Biodiesel |
| School License      | 3. Total gallons lost |               |                            |            |                            |               |                             |                          |
| Data Entry          | in accordance with    |               |                            |            |                            |               |                             |                          |
| Reefer Storage      | Section 137           |               |                            |            |                            |               |                             |                          |
| Tribal Sales        |                       |               |                            |            |                            |               | Back                        | Next                     |
| Supporting Doc.     |                       |               |                            |            |                            |               |                             |                          |
| Marketer Refund >   |                       |               |                            |            |                            |               |                             |                          |

# **<u>Please Note</u>**: To qualify for this refund you must meet the following qualifications:

- 1. All claims must be filed with the Department within 30 days after the loss is discovered.
- 2. For a refund of taxes on fuel lost by leakage or theft, the total gallons must exceed 500 gallons.
- 3. For a refund of taxes on fuel lost or destroyed by fire, flood, tornado, windstorm, or explosion, the total gallons must exceed 100 gallons.

After you have recorded all of your entries, or if you do not have any entries for this section, click <u>Next</u>

#### Marketer's Tax Return Summary >

Main Menu Logout School License Data Entry Reefer Storage Tribal Sales MK Wex Upload MK Summary Verify Info

Click <u>View Printer</u> <u>Friendly Version</u> to print your return.

| Please verify that the return information is correct. If the return is incorrect please click t | the |
|-------------------------------------------------------------------------------------------------|-----|
| 'Back' button to return to the previous page.                                                   |     |

| FILING MAR 17, 2017 TO MAR 31,2017 REFUND FOR: 3000-1000                   | -IVIK         |                         |
|----------------------------------------------------------------------------|---------------|-------------------------|
| REFUNDABLE SALES                                                           | A<br>Gasoline | B<br>100% Ethyl Alcohol |
| 2. Total gallons of fuel sold in bulk to indian school premises.           | 500           | 0                       |
| 3. Total Gallons sold to US Government                                     | 0             | 0                       |
| 4. Total Gallons of taxed undyed diesel fuel dispensed into reefer storage |               |                         |
| 5. Total gallons of fuel sold to an enrolled tribal member                 | 0             | 0                       |
| REFUNDABLE SALES                                                           |               |                         |
| 6. Subtotal all gallons -Add Lines 2, 3, 4, and 5                          | 500           | 0                       |
| 7. Tax Rates                                                               | \$0.28        | \$0.14                  |
| 8. Total taxes eligible for refund -Multiply Line 6 by Line 7              | \$140.00      | \$0.00                  |
| 9. Total Refund Claim Amount -Add Columns A through G on Line 8            |               | \$644.00                |
|                                                                            |               |                         |

#### Your Total Refund Amount is \$644.00

Back

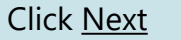

►

Next

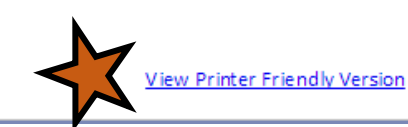

#### Example: Gallons Lost in Accordance with 10-47B-137

| Fuel <u>MUST BE COMPLETED,</u><br>OTARIZED, AND UPLOADED | Additional D    | ocumentation > FILING MAR 17, 2017 TO MAR 31,2017 REFUND FOR: 3000-1000-M                     |
|----------------------------------------------------------|-----------------|-----------------------------------------------------------------------------------------------|
| along with any necessary                                 | Main Menu       | Marketer Refund                                                                               |
| documentation to support                                 | Logout          | All Disabled Rows are WEX Uploads.                                                            |
| your claim.                                              | School License  | Please upload your Signed Affidavits for "Loss Fuel" on Line 3. Step 1: Click Brow            |
|                                                          | Data Entry      | Credit Amended Returns                                                                        |
|                                                          | Reefer Storage  | If the amended return resulted in a credit please upload documentation to support the credit. |
|                                                          | Tribal Sales    | Please include a contact person, their email and phone number.                                |
|                                                          | Marketer Refund | The following electronic files can be uploaded                                                |
|                                                          | MK Summary      | Documents (.pdf, .xls, .xlsx, .xlsb, .csv, .doc, .docx, .rtf, .ods, .odt, .wps, .xml, .txt)   |
|                                                          | Documentation>  | Images (.png, .tif, .tiff, .jpg, .jpeg, .jpe, .jfif, .bmp, .gif)                              |
| <b>Step 2:</b> Select the file                           | you wish to     |                                                                                               |
| upload Once you have                                     | ve selected     | Unload File                                                                                   |
| the file click Unic                                      | ad File         | Browse                                                                                        |
|                                                          |                 | Upload File                                                                                   |
|                                                          |                 |                                                                                               |

This screen allows you to upload copies of documentation to support your claim for the entries reported in accordance with Section 137 (Slide 12). Supporting documentation includes, but is not limited to: insurance reports.

### Verify Information >

Main Menu Logout School License Data Entry Reefer Storage Tribal Sales MK Wex Upload MK Summary Verify Info Please verify your Return information. Use the 'Back' button or select a link from the side menu to go to the appropriate page to fix the errors.

To submit your Return read the 'Filing Agreement', enter your log in password, and click the 'Submit' button.

| <b>Return Inform</b> | ation                     |                   |                        |
|----------------------|---------------------------|-------------------|------------------------|
| License:             | 3000-1000-MK              | Period:           | 3/17/2017 To 3/31/2017 |
| Name:                | WONDER WOMAN              | Return Due Date:  | N/A                    |
| File Code:           | Required Calendar Monthly | Return Type:      | MK - Original          |
|                      |                           | Refund Amount:    | \$644.00               |
|                      |                           | Interest/Penalty: | N/A                    |
|                      |                           | Total Refund:     | \$644.00               |
|                      |                           | Payment Type:     |                        |

#### Filing Agreement

By rekeying my log in password I declare and affirm under penalty of perjury that this return has been examined by me, and to the best of my knowledge and belief is in all things true and correct. I understand that by submitting this return electronically it is my intention to have the South Dakota Department of Revenue accept it as filed.

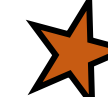

Login Password:

**Reminder**: Clicking 'Submit' will finalize the filing process. Make sure to look over everything one last time.

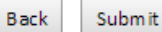

## Confirmation Information >

| Confirmation                                                                                                    | ı                                                                            |                                                                        |
|----------------------------------------------------------------------------------------------------|------------------------------------------------------------------------------|------------------------------------------------------------------------|
| Con                                                                                                    | firmation Number:<br>Date Submitted:                                         | 116350941694570878<br>Jan 27, 2017 4:35 PM                             |
| Return                                                                                                    |                                                                              |                                                                        |
|                                                                                                    | License:<br>Period:<br>Return Type:<br>Return Due Date:<br>Total Amount Due: | 3000-1000-MK<br>04/2017<br>MK - Original<br>Jan 27, 2017<br>\$1,344.56 |
| Please Note: You will NOT<br>be able to print your return<br>after you return to the main<br>menu. Click <u>View/ Print Full</u><br>Return to print your return. | View/Print<br>Print                                                          | Full Return<br>Main Menu                                               |

# **Questions?**

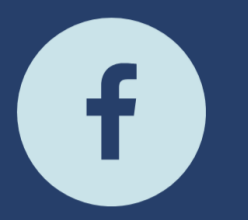

South Dakota Department of Revenue

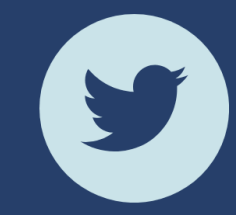

@SDRevenue

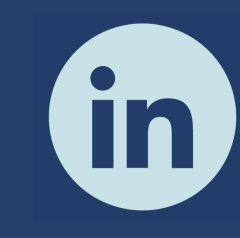

South Dakota Department of Revenue

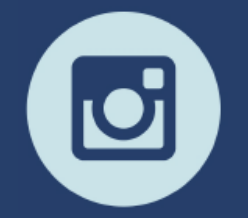

@SDRevenue

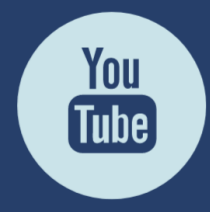

South Dakota DOR

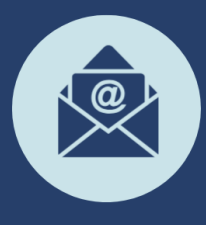

Sign-up for our E-Newsletter